## Manual de pago de matrícula Tarjeta de débito o crédito

Seguir las siguientes instrucciones para realizar el pago:

- 1. Ingresa a nuestra página web: <u>http://www.icpnachi.edu.pe</u>
- 2. Ingresa a opción ZONA DE ALUMNOS

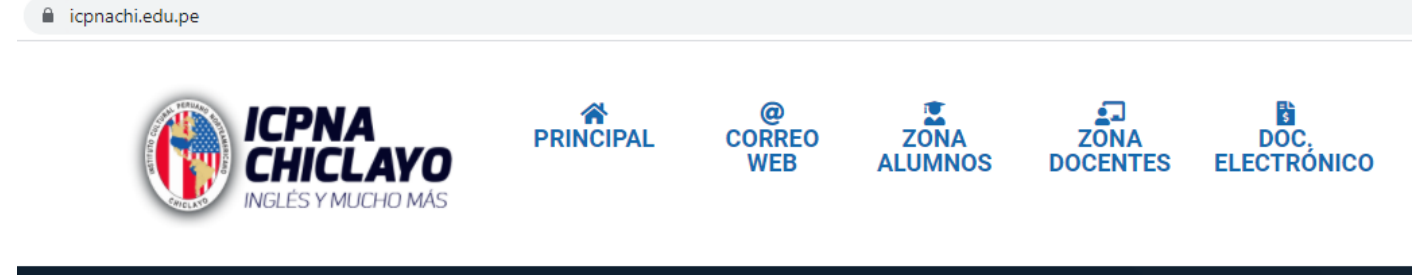

3. Ingresa tu usuario y contraseña para iniciar sesión

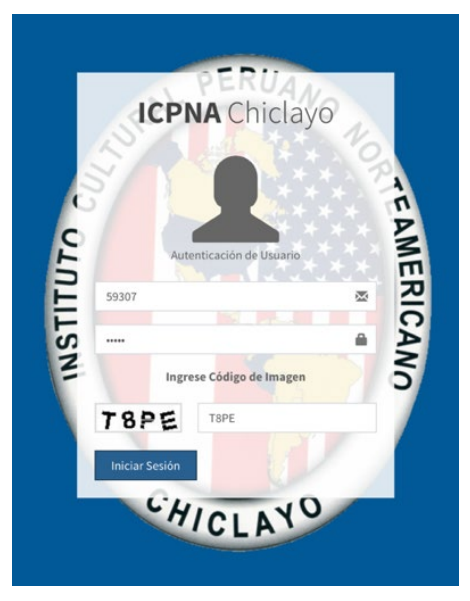

4. Ingresa a la opción: PAGAR MATRÍCULA

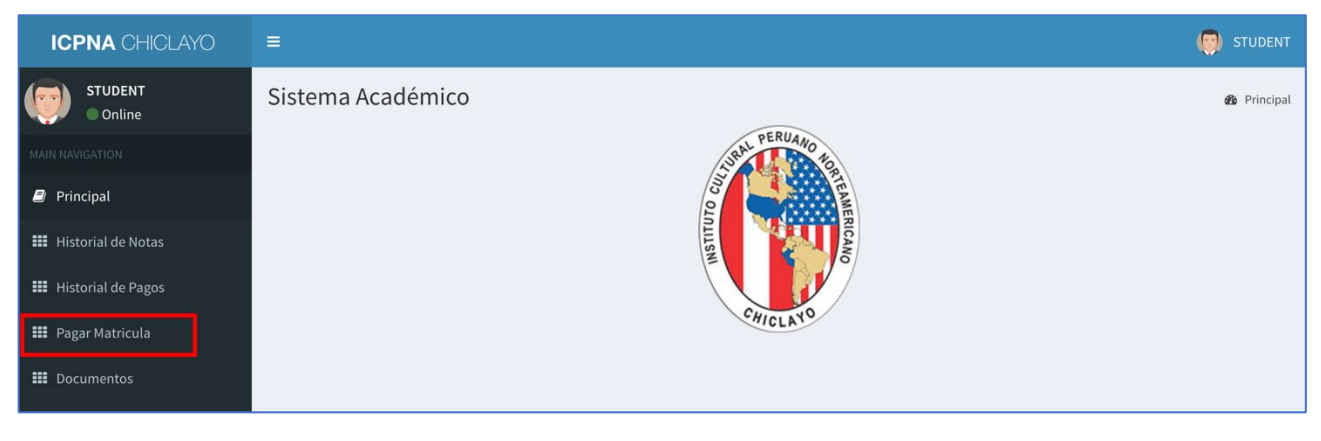

5. Selecciona el Horario que deseas estudiar, y haz clic en PAGA CON VISA, también se puede pagar con tarjetas

## Mastercard

| =               |                                                                                               |                                                                                                    |                                                                                                    |  |  |
|-----------------|-----------------------------------------------------------------------------------------------|----------------------------------------------------------------------------------------------------|----------------------------------------------------------------------------------------------------|--|--|
| Pagar Matricula |                                                                                               |                                                                                                    |                                                                                                    |  |  |
| OPCION          | CICLO                                                                                         | HORA                                                                                                    | PRECIO                                                                                                    |  |  |
| PAGA CON VISA   | REGULAR 02 - B02                                                                              | 8:00 a.m.                                                                                                    | 195                                                                                                    |  |  |
|                 |                                                                                               | 4.20 m m                                                                                                    | 105                                                                                                    |  |  |
| PAGA CON VISA   | REGULAR UZ - BUZ                                                                              | 4:30 p.m.                                                                                                    | 195                                                                                                    |  |  |
| PAGA CON VISA   | REGULAR 02 - B02                                                                              | 6.30 p.m.                                                                                                    | 195                                                                                                    |  |  |
| PAGA CON VISA   | REGULAR 02 - B02                                                                              | 8:30 p.m.                                                                                                    | 195                                                                                                    |  |  |
|                 | Pagar Matricula<br>OPCION<br>PAGA CON VISA<br>PAGA CON VISA<br>PAGA CON VISA<br>PAGA CON VISA | Pagar Matricula   OPCION CICLO   PAGA CON VISA REGULAR 02 - B02   PAGA CON VISA REGULAR 02 - B02   PAGA CON VISA REGULAR 02 - B02   PAGA CON VISA REGULAR 02 - B02   PAGA CON VISA REGULAR 02 - B02 | Pagar Matricula   CiCLO   HORA     PAGA CON VISA   REGULAR 02 - B02   8:00 a.m.     PAGA CON VISA   REGULAR 02 - B02   4:30 p.m.     PAGA CON VISA   REGULAR 02 - B02   6:30 p.m.     PAGA CON VISA   REGULAR 02 - B02   8:30 p.m. |  |  |

6. Confirma que el horario seleccionado es el correcto, hacer clic en: PAGA AQUI

| ICPNA CHICLAYO       |                                |
|----------------------|--------------------------------|
| STUDENT<br>Online    | DATOS DE MATRICULA             |
| MAIN NAVIGATION      | <b>CODIGO:</b> 59307           |
| 🗐 Principal          | ALUMNO: STUDENT EIGTH          |
| 🗰 Historial de Notas | CORREO:                        |
| 🗱 Historial de Pagos | <b>CICLO:</b> REGULAR 02 - B02 |
| Pagar Matricula      | HORA: 8:30 p.m.                |
|                      | PRECIO: S/ 195                 |
|                      | PAGA AQUÍ                      |

7. Ingresa los datos de tu tarjeta de débito o crédito y clic en PAGAR

| ENG       | ESP           |       |       | ۲    |
|-----------|---------------|-------|-------|------|
|           | Número de Tai | jeta  |       | VISA |
|           | MM/AA         |       | CVV   | 0    |
| 8         | STUDENT       | 8     | EIGTH |      |
| $\square$ | Email         |       |       |      |
| Pci       | Pagar S       | / 195 | .00   | VISA |

8. Si la transacción fue aprobada, visualizarás un mensaje con la confirmación del pago.

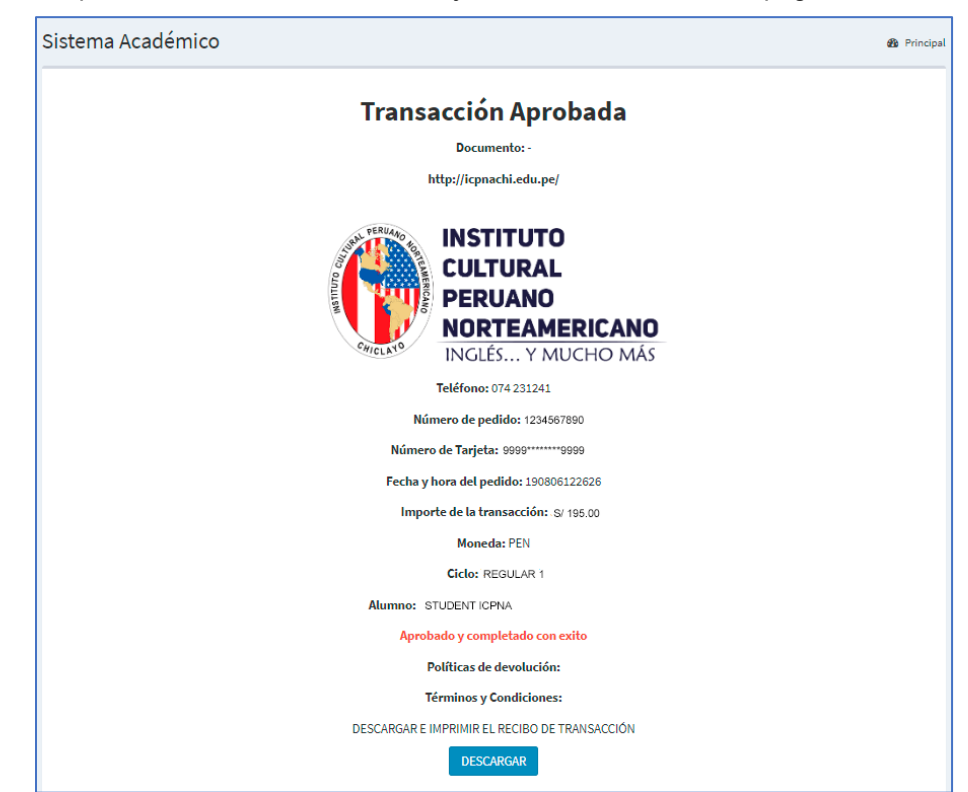

 Puedes ingresar a la opción Historial de Pagos, para verificar que tu matrícula se realizó de forma correcta y visualizar la información de tu comprobante de pago. En un máximo de 7 días calendarios, podrás descargar tu comprobante de pago en formato PDF.

| ICPNA CHICLAYO         | =                  |                |     |            |      |            |                                           | 9                |      |
|------------------------|--------------------|----------------|-----|------------|------|------------|-------------------------------------------|------------------|------|
| STUDENT<br>Online      | Los Docu           | mentos E       | lec | trónicos   | s SO | n emitidos | a partir del mes de enero del 201         | 9                |      |
| MAIN NAVIGATION        | _                  |                |     |            |      |            |                                           |                  |      |
| 🖻 Principal            | Historial de Pagos |                |     |            |      |            |                                           |                  |      |
| 🗱 Historial de Notas   | FILA               | N° DOC.        | 11  | FECHA      | 11   | TOTAL 1    | DESCRIPCION                               | DOC. ELECTRÓNICO | 11   |
| III Historial de Pagos | 1                  | B001-18379     |     | 09/07/2019 |      | 195        | Julio 2019 - PRE-REGULAR V - 4:30 p.m.    | Descargar        |      |
| 💷 Pagar Matricula      | 2                  | B001-15691     |     | 06/06/2019 |      | 195        | Junio 2019 - PRE-REGULAR IV - 4:30 p.m.   | Descargar        |      |
| <b>III</b> Documentos  | 3                  | B001-12767     |     | 07/05/2019 |      | 195        | Mayo 2019 - PRE-REGULAR III - 4:30 p.m.   | Descargar        |      |
|                        | 4                  | B003-2555      |     | 07/02/2019 |      | 175        | Febrero 2019 - PRE-REGULAR II - 9:30 a.m. | Descargar        |      |
|                        | 5                  | B001-1790      |     | 08/01/2019 |      | 175        | Enero 2019 - PRE-REGULAR I - 9:30 a.m.    | Descargar        |      |
|                        | FILA               | N° DOC.        |     | FECHA      |      | TOTAL      | DESCRIPCION                               | DOC. ELECTRÓNICO |      |
|                        | Showing 1 to       | 5 of 5 entries |     |            |      |            |                                           | Previous 1       | Next |
|                        | 6                  |                |     |            |      |            |                                           |                  | -    |